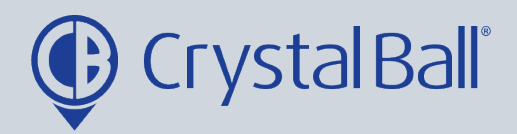

## How to track vehicles in real-time

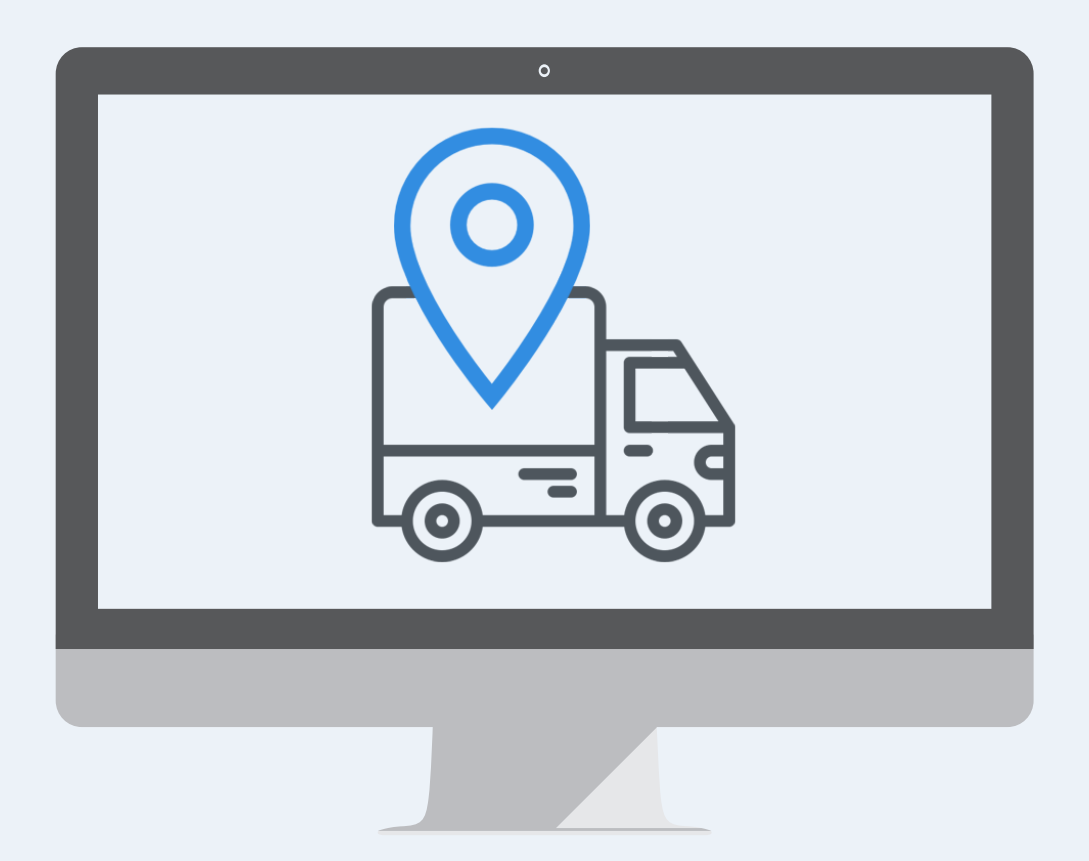

Washbrook House, Talbot Road, Manchester, M32 OFP I Phone: 0330 995 9550

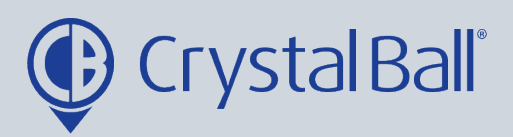

| → C                                                   | pard.aspx                                                                    |                                                            |
|-------------------------------------------------------|------------------------------------------------------------------------------|------------------------------------------------------------|
| Dashboard Tracking V                                  | ideos Asset Management Lone Worker                                           | GeoTag More                                                |
| e/                                                    | 2                                                                            |                                                            |
| ptus • ¢ ¢ x                                          | Journey Time                                                                 | Idle Time                                                  |
| sall Ltd. (Company)<br>today <b>Drill Down</b>        | Crystal Ball Ltd. (Company)<br>03/07 - 09/07 : last 7 days                   | Crystal Ball Ltd. (Company)<br>03/07 - 09/07 : last 7 days |
| Journey Idling Engine Off<br>0 0 6                    | Driving Time                                                                 | Driving Time I                                             |
| ocations 🔹 🕹 🕹 🗙                                      | 600                                                                          | 600                                                        |
| Sall Ltd. (Company)<br>D9/07 : last 7 days Drill Down | 400                                                                          | 400<br>200                                                 |
| 15 Visits                                             | ي 103/07 04/07 05/07 06/07 07/07 08/07 09/07 Elone Worker Sessions           | 들 03/07 04/07 05/07 06/07 07/07 08/07 09/0                 |
| ne Location In Out                                    | Crystal Ball Ltd. (Company)<br>03/07 - 09/07 : last 7 days <b>Drill Down</b> | Crystal Ball Ltd. (Company)<br>03/07 - 09/07 : last 7 days |

First, select 'Tracking'.

|                      |                   | Map                                 |
|----------------------|-------------------|-------------------------------------|
|                      | SLondonderry      | Dumfrieso UNITEO Newcastle          |
| Jonathan Morgan (N   | EW S8+) Ballymena | Kingdom upon Tyne                   |
| SmartCam Demo        | NORTHERN          | North                               |
| SV18 ZPF - Jon Morge | IRELAND Belfast   | AONB                                |
| SV18 ZPF – Jon Morge | n SC              | Lake District                       |
| YE19 GFG - Tara SC   |                   | Yorkshire National Park             |
|                      | 25-2 - S          | Isle of Man Dales A1(M)             |
|                      | an                | National Park York                  |
|                      | Dundalk           | Pleatroade Great Britain Leeds Hull |
|                      | Drogheda          | Blackpoolo                          |
|                      | M3                | Maphester M1 M18                    |
|                      | Dublin            | Liver                               |
|                      | Naas              | Warrington Sheffield                |
|                      |                   | Snowdonia                           |
|                      | M9                | National Park M6 Nottingham         |
|                      | Carlow            | Derby                               |
|                      | kenny M11         | M54 Leicester Peterborough Norwick  |
|                      |                   | ENGLAND                             |
|                      | /aterford         |                                     |
|                      |                   | Cambridge                           |
|                      |                   | WALES                               |
|                      |                   | Cotswolds M40 Colchester            |
|                      |                   | AONB Ovford                         |
|                      |                   | Cardiff Printel Swindon Reading     |
|                      |                   |                                     |
|                      |                   | Bäth                                |
|                      |                   | M3 M23 M20                          |

The tracking tab will display all vehicles' live locations on the map.

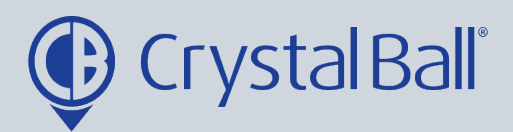

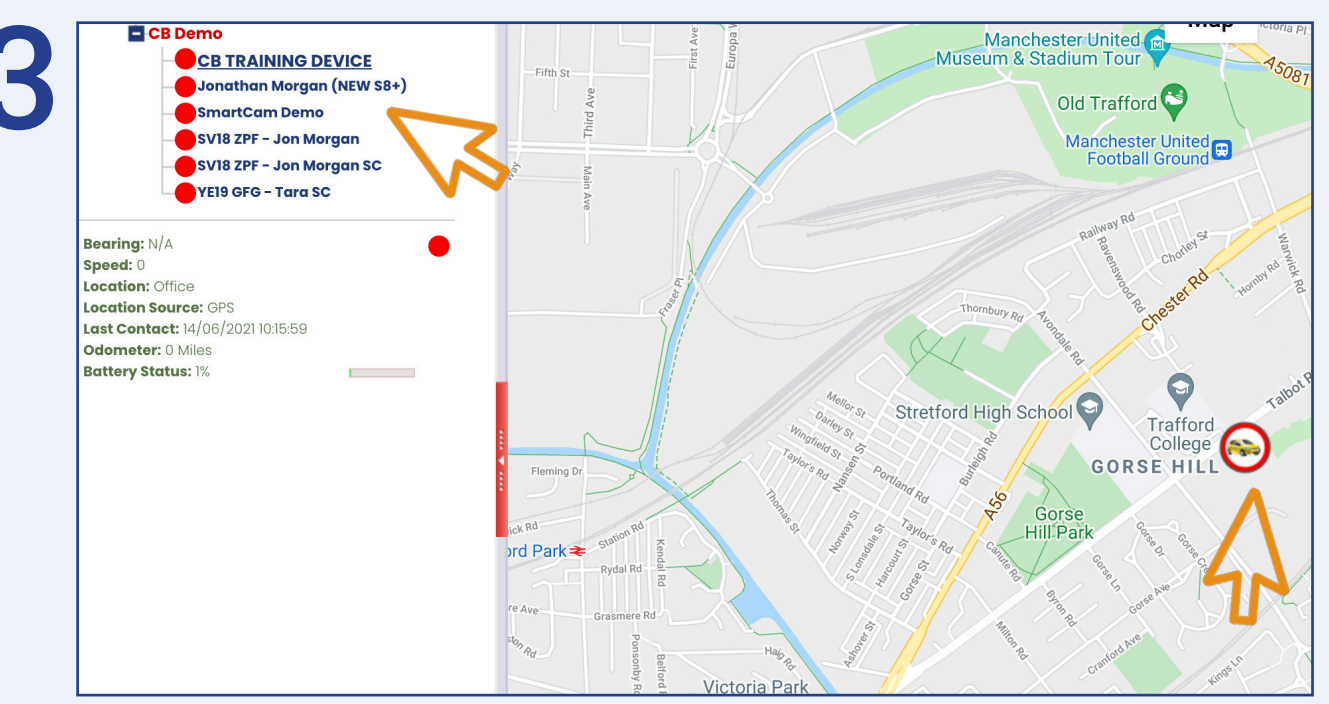

All vehicles will be listed down the left hand side and depending on your Device Group set up there may be multiple groups.

Each device will have a colour coded icon next to the name, either red, green or amber. Green signifies a vehicle is in journey, amber denotes a vehicle is idling, and red shows a vehicle is stationary, with the ignition off.

Selecting a vehicle on the left will pinpoint it on the map.

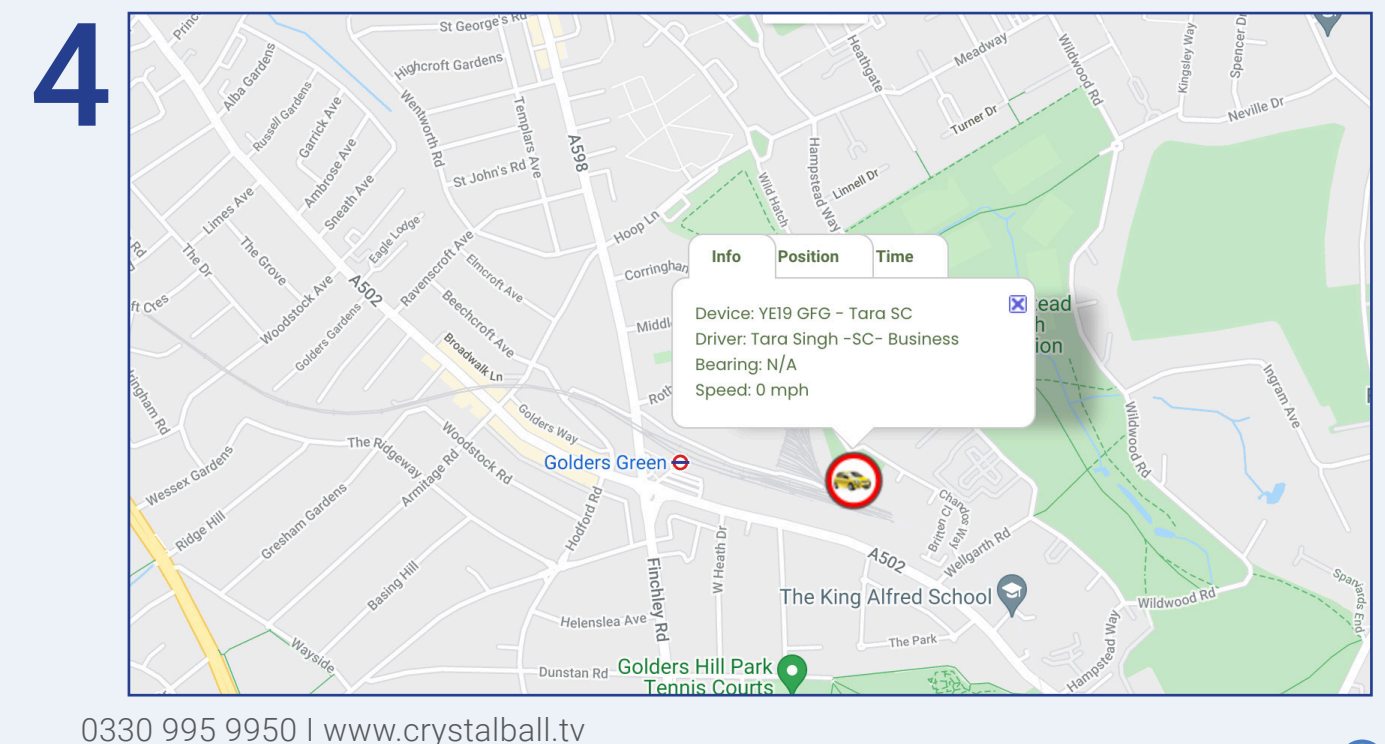

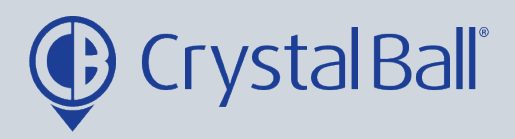

Clicking on the vehicle icon on the map will provide further information such as the driver, current speed and location.

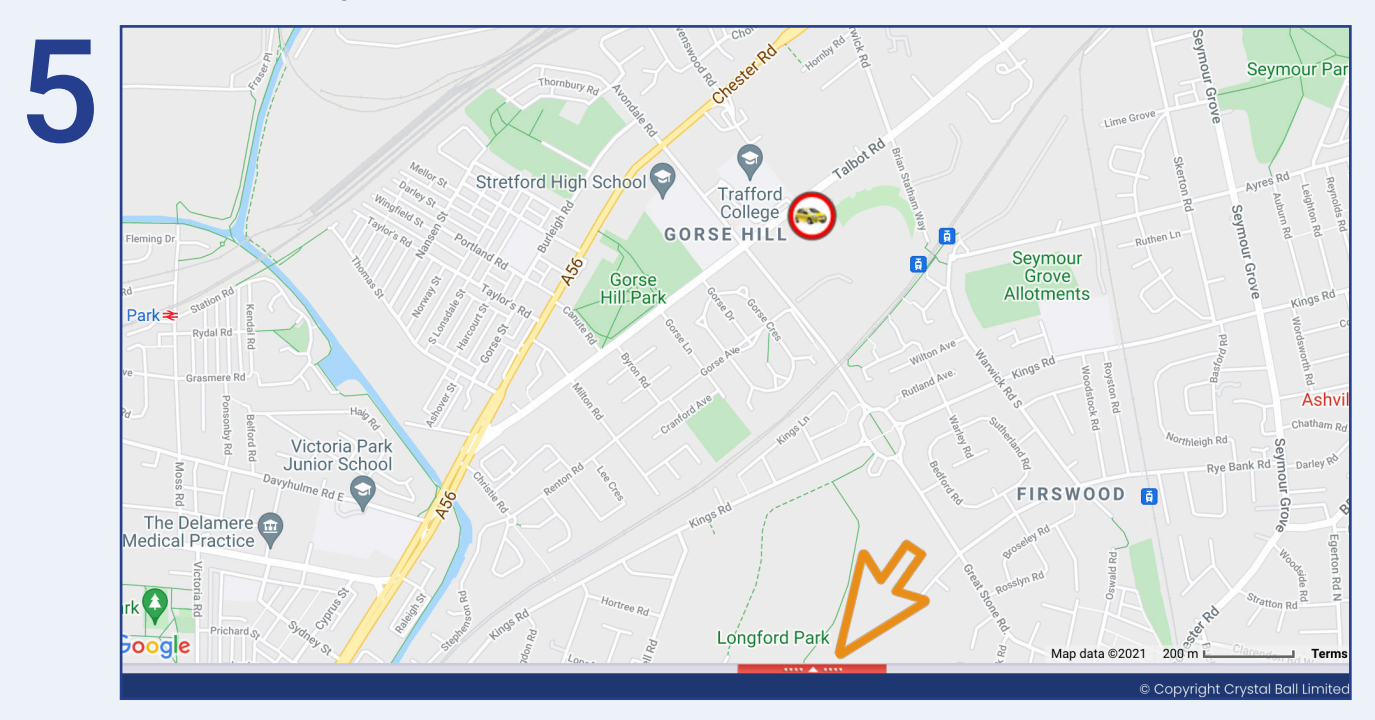

Once you have selected a vehicle on the left a red bar wil appear at the bottom of the screen, by clicking this it will display the journeys that vehicle has made today.

| Jo           | urneys                      | Locatio | ons A   | ctivities      |                        |                                                        |                        |                                                        |                          |
|--------------|-----------------------------|---------|---------|----------------|------------------------|--------------------------------------------------------|------------------------|--------------------------------------------------------|--------------------------|
| Sh           | ow History                  | Show    | Dynamic | History        |                        |                                                        |                        |                                                        |                          |
| Ј<br>Т<br>() | ourney<br>ime<br>hh:mru:ss) | Max S   | peed    | Distance Total | Start Time             | Start Location                                         | End Time               | End Location                                           | Videos Journe<br>Details |
| Đ            | 00:02:0                     | 2       | 20      | 0.4            | 09/07/2021<br>08:39:45 | J Morgan Home                                          | 09/07/2021<br>08:41:55 | 64a, Elton Parade, Darlington, County<br>Durham, DL3 8 |                          |
| +            | 00:06:00                    |         | 12      | 0.4            | 09/07/2021<br>08:45:33 | 64a, Elton Parade, Darlington, County<br>Durham, DL3 8 | 09/07/2021<br>08:51:20 | J Morgan Home                                          |                          |
|              |                             |         |         |                |                        |                                                        |                        | •                                                      | $\sim$                   |

0330 995 9950 I www.crystalball.tv

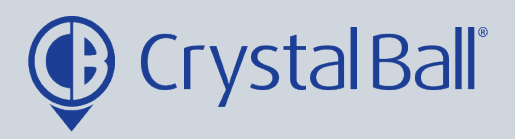

By clicking the icon on the right under 'journey details' you can view a snail trail of any of the journeys listed (see step 7).

From this page you can also click 'Show history' in the left hand corner to allow you to search for historical journeys (see step 8).

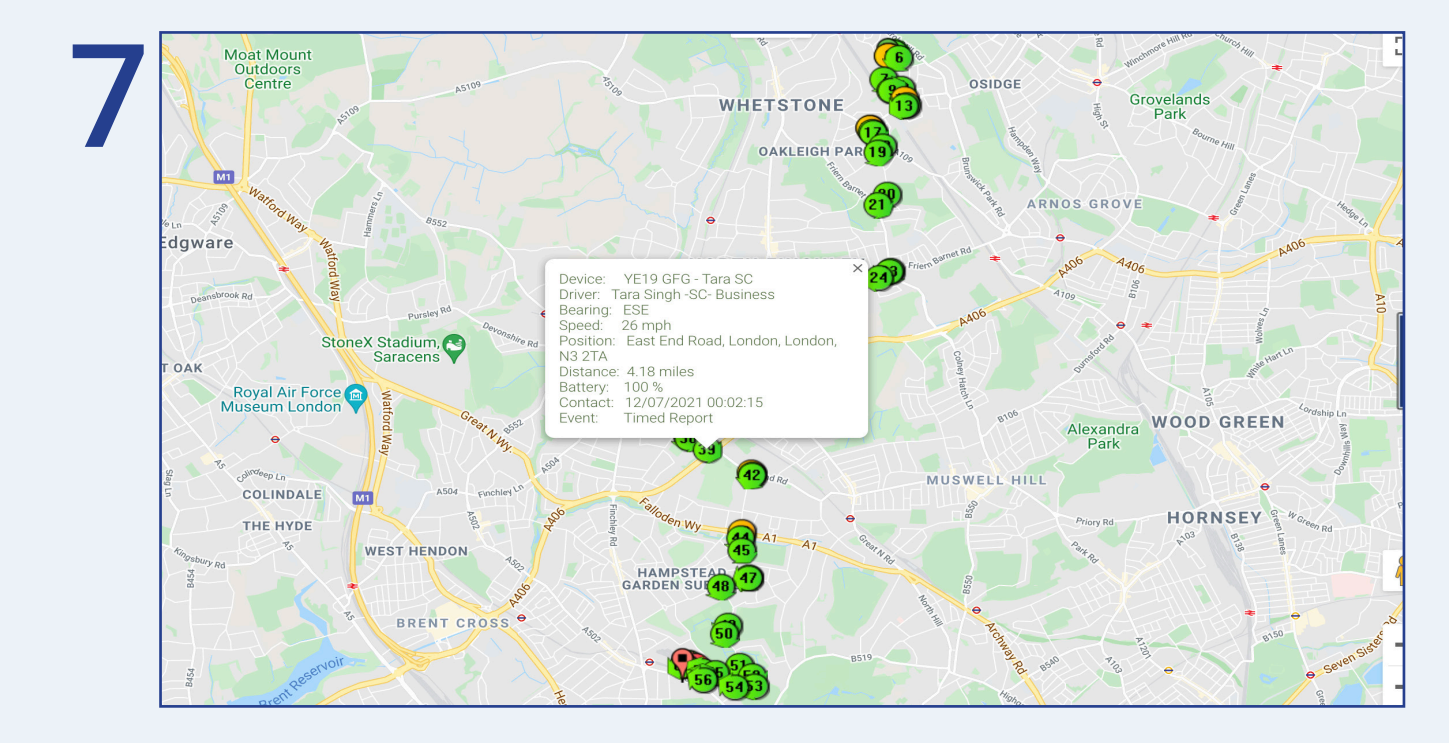

The snail trail produces numbered markers so you can easily follow the route in the order of updates. Each marker will be green, red or amber. Red shows the driver was speeding above the road speed limit, green means they were travelling within the speed limit whilst amber shows the vehicle was idling. Clicking on any of the points will provide further detail.

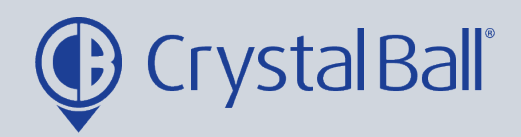

|          | story        |                     | Ν                                  |
|----------|--------------|---------------------|------------------------------------|
| <b>B</b> | story        | Journey             | ' History                          |
|          | istory<br>ns | Range               |                                    |
|          |              | Category            | Device                             |
|          | alarms       | Selection           | YE19 GFG - Tara SC 🗸               |
|          |              | Date & Time From    |                                    |
|          |              | Date & Time To      | 12/07/2021 23 <b>v</b> 59 <b>v</b> |
|          | itor alarms  | Filters             |                                    |
|          |              | Working Day         |                                    |
|          |              | Filter Duration     | 0 (Minutes)                        |
|          |              | Filter Distance     | 0                                  |
|          |              | Cancel Show History |                                    |

From this page you can search for historical journeys by selecting a vehicle from the Selection and searching for a date or time frame. You can also filter the duration and distance of the journey and those that took place on a 'Working Day'. Then select 'Show History'.

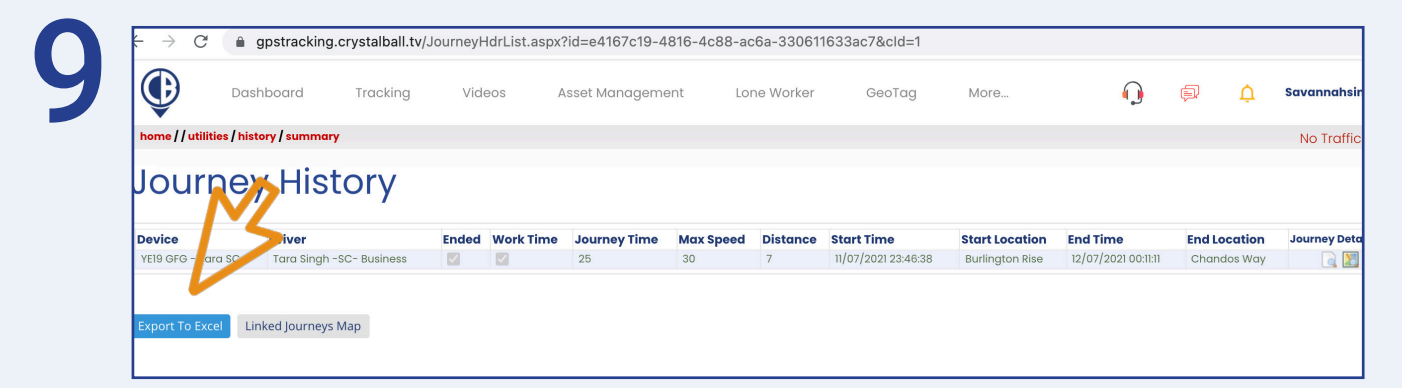

The history of those journeys that meet your search criteria will now appear. You have the option to export to excel, if required.

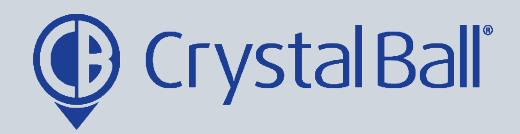

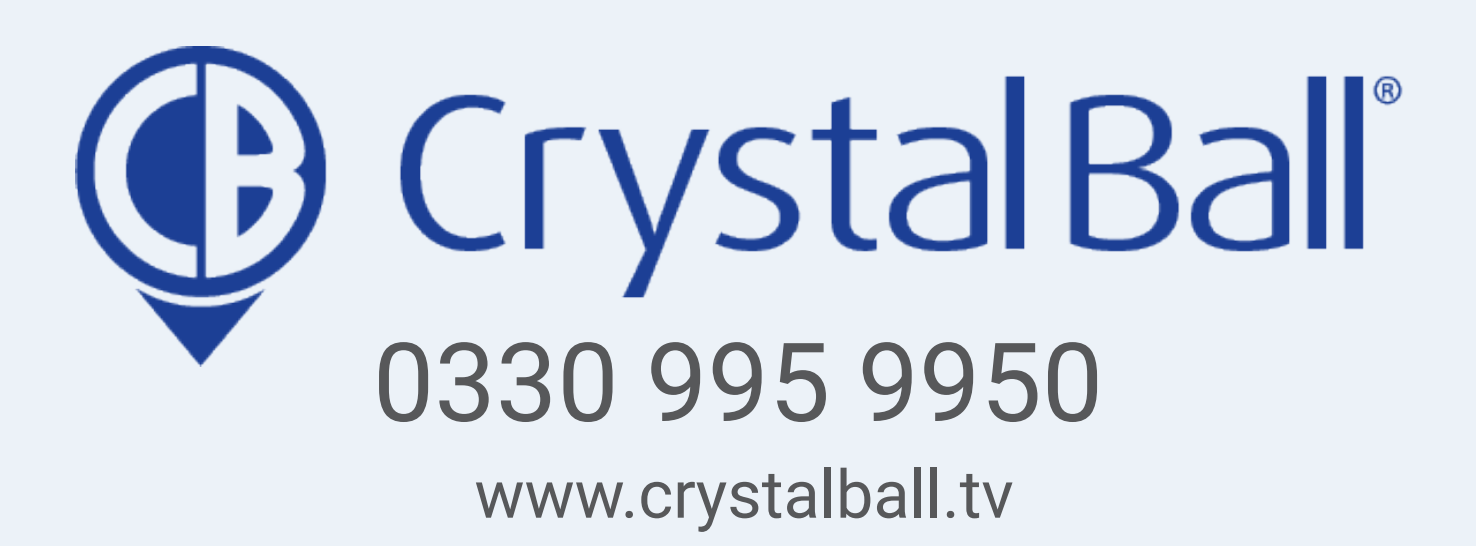

Washbrook House, Talbot Road, Manchester, M32 OFP I Phone: 0330 995 9550